Step1.在搜尋處輸入「命令提示字元」(或CMD)·點擊開啟。 Step2.輸入「ipconfig /all」指令後,按下 Enter。 Step3.在出現的資訊中看到「實體位址」。

網路卡實體位址(MAC碼)查詢

## - -X C:\Windows\system32\CMD.exe Microsoft Windows [版本 6.1.7601] ٠ Copyright (c) 2009 Microsoft Corporation. All rights reserved. Ξ C:\Users\MIDAS>ipconfig /all Windows IP 設定 主機名稱 要 DNS 尾碼 \$1550 點類型 路由啟用 混合式 否 IΡ WINS Proxy 啟用 否 DNS 尾碼搜尋清 smb.com 乙太網路卡 區域連線 5: 媒體已中斷連線 厚碼 DNS Kaspersky Security Data Escort Adapter **圕體位址** 1 是是是 DHCP 已啟用 自動設定啟用